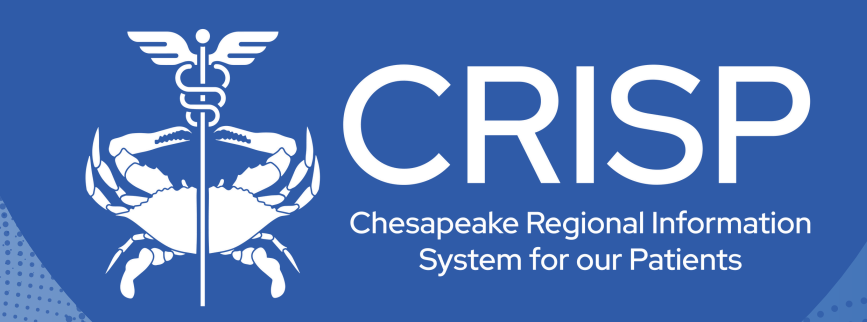

# Panel Processor User Guide

Last Updated: November 5th, 2024

877-952-7477

www.crisphealth.org

10480 Little Patuxent Parkway, Suite 800 Columbia, MD 21044-9997

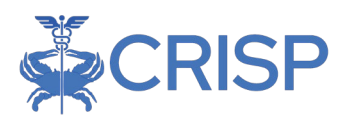

## Panel Processor User Guide

| OVERVIEW                                                               | 2      |
|------------------------------------------------------------------------|--------|
| ACCESSING THE PANEL PROCESSOR                                          | 2      |
| PANEL PROCESSOR HOME SCREEN                                            | 3      |
| TEMPLATES                                                              | 4      |
| CRISP Event Notification Delivery (CEND)<br>CEND Panel Template Values | 4<br>4 |
| SUBMITTING A PANEL                                                     | 6      |
| UPLOAD HISTORY                                                         | 10     |
|                                                                        |        |

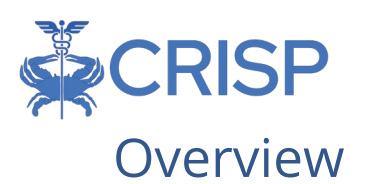

The Panel Processor application allows users to upload panels into the HIE. The application allows users to upload panels for various services, like the CRISP Event Notification Delivery (CEND) Solution.

Panels are lists or rosters of patients with whom you or your organization has a treatment relationship.

The CRISP Event Notification Delivery (CEND) solution provides users with real-time alerts about patients' hospital encounters by matching an organization's patient roster (or "panel") with up-to-date encounter ADT data. You can learn more about CEND at crisphealth.org.

## Accessing the Panel Processor

Users access the Panel Processor application within the HIE Portal. To access the Panel Processor, users must:

- Log into the HIE Portal with their username, password, and two-factor authentication credentials.
- Click the 'Panel Processor' service card from your dashboard to launch the application. Your dashboard will consist of all the services you have available to access. Each service displays on a card.

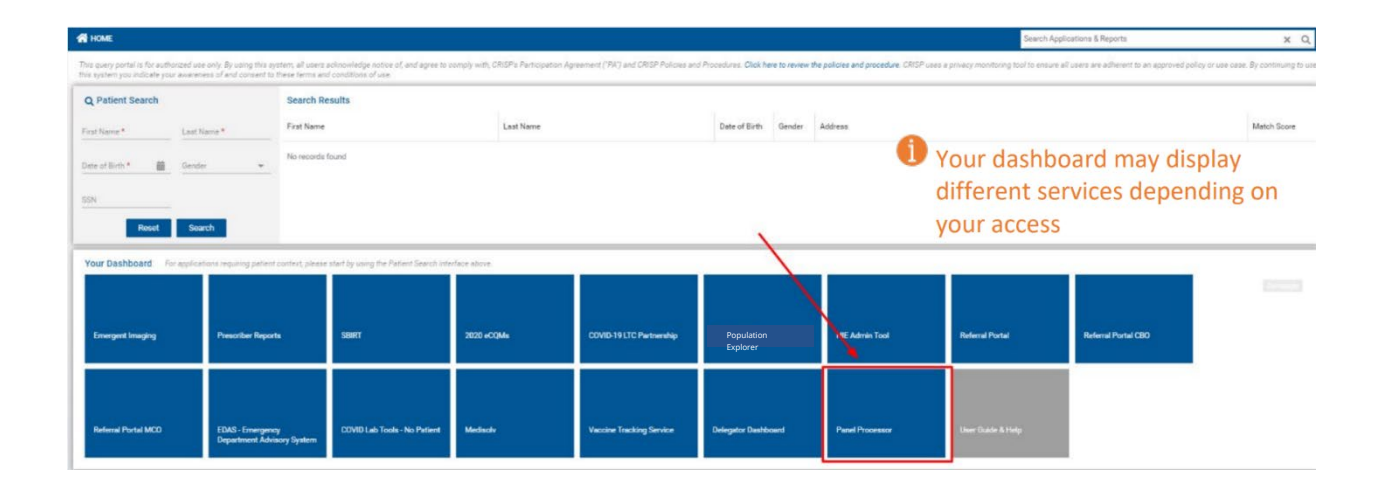

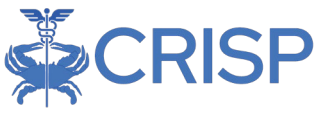

### Panel Processor Home Screen

The Panel Processor will display within an eye frame with the 'Reports & Applications' toolbar on the left side and the Portal toolbar at the top of the screen. You can expand the screen by clicking the arrow next to 'Reports & Applications' to collapse the side toolbar.

| © CRISP. All Rights Reserved.         |                           | 12 SWITCH HIE | SEND FEEDBACK                 | 🛓 SUJAN POKHAREL 🛛 🕞 LOGOUT |
|---------------------------------------|---------------------------|---------------|-------------------------------|-----------------------------|
| 😤 НОМЕ                                |                           |               | Search Applications & Reports | хQ                          |
| Reports & Applications <              | Panel Processor           |               |                               |                             |
| HIE Admin Tool                        | Upload FileUpload History | 0             |                               | 3                           |
| Medisolv                              | Select Template           | Upload File   |                               | Processing File             |
| Emergent Imaging                      | Template Selection        |               |                               |                             |
| Referral Portal MCO                   | Select Template File 👻    |               |                               |                             |
| EDAS - Emergency Department Advisory_ | Not .                     |               |                               |                             |
| Panel Processor                       | PREAL                     |               |                               |                             |

There are two tabs within the Panel Processor Application – 'Upload File' and 'Upload History'. The 'Upload File' tab is where users can submit a panel following the process prompts. Users can view the results of Previous successful and unsuccessful upload attempts in the 'Upload History' tab.

| Panel Processor                         |             |                 |
|-----------------------------------------|-------------|-----------------|
| Upload File Upload History              |             |                 |
| 0                                       | 2           | 3               |
| Select Template                         | Upload File | Processing File |
| Template Selection Select Template File |             |                 |

Users must select a template to submit a panel through the Panel Processor. Templates are defined file formats with specific column fields and field data types. Each service using the Panel Processor will have a unique template.

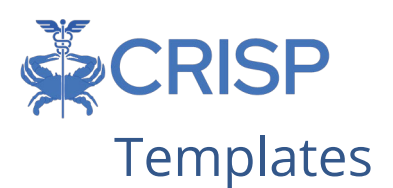

Templates are defined file formats with specific column fields and field data types. Each service using the Panel Processor will have a unique template. Users can download a template with the processor after selecting a template.

| Panel Processor                                                                                                    |             |                 |
|----------------------------------------------------------------------------------------------------|-------------|-----------------|
| Upload File Upload History                                                                                                    |             |                 |
| 0                                                                                                    | 0           | 0               |
| Select Template                                                                                                    | Upload File | Processing File |
| Template Selection      Selected Template File     ENS Patient Panel     Selected Template: ENS Patient Panel      Download Template      Panel Selection |             |                 |
| Next                                                                                                    |             |                 |

#### CRISP Event Notification Delivery (CEND)

The CRISP Event Notification Delivery (CEND) solution provides users with real-time alerts about patients' hospital encounters by matching an organization's patient roster (or "panel") with up-to-date encounter ADT data. These alerts are delivered directly into the organization's workflow, seamlessly integrating with the CRISP Portal via Population Explorer. You can learn more about CEND by visiting our website or clicking here.

The CEND panel template contains the required and optional fields to submit for processing. The table below highlights all available fields in the panel template. The template is titled 'CEND Patient Panel' and will download in .xlsx or excel workbook format. However, each CEND panel submission must be in a .csv file format. The file name of each submission must be in the following format:

• [subscriber code]-1-z-MM-dd-yyyy (i.e: CEND\_DEMO-1-z-08-05-2022)

#### **CEND** Panel Template Values

| Field Name    | Required | Example Value | Notes                                 |
|---------------|----------|---------------|---------------------------------------|
| Group         |          |               |                                       |
| Member_Status |          | ADD           | Values required for delta panels only |
| Patient_ID    | Х        | 999999        |                                       |
| First_Name    | Х        | John          |                                       |
| Middle_Name   |          | К             |                                       |
| Last_Name     | Х        | Doe           |                                       |

|  | C | RI | S | Ρ |
|--|---|----|---|---|
|--|---|----|---|---|

| Name_Sufix                     |        | Mr.                            |                                          |
|--------------------------------|--------|--------------------------------|------------------------------------------|
| Address_1                      | Х      | 33 Main St                     |                                          |
| Address_2                      |        | Apt 45                         | Provide these values                     |
| City                           | V      | Paltimoro                      |                                          |
| City<br>State                  | X      | MD                             |                                          |
|                                | A<br>V | MD                             |                                          |
| ZIP<br>Divide dia ta           | X      | 21230                          |                                          |
| Birthdate                      | X      | 12/31/1900                     |                                          |
| Gender                         | X      | M                              |                                          |
| SSN                            |        | 999-99-9999                    |                                          |
| Home_Phone                     |        | 3025551212                     |                                          |
| Work_Phone                     |        | 3025551212                     |                                          |
| Cell_Phone                     |        | 3025551212                     |                                          |
| Practice                       |        | Practice A                     |                                          |
| Location                       |        | 555 Healthy Way                |                                          |
| РСР                            |        | Dr. Smith                      |                                          |
| NPI                            |        | 111111111                      |                                          |
| TaxID                          |        | 111111111                      |                                          |
| Insurance                      |        | Carefirst BCBS                 |                                          |
| ACO                            |        | ACO 1                          |                                          |
| Account_Number                 |        | 888888                         |                                          |
| CEND_Startdate                 |        | 9/27/2015                      |                                          |
| Care_Program                   |        | Healthy Care                   |                                          |
| Care_Program_StartDt           |        | 10/1/2014                      |                                          |
| Care_Program_EndDt             |        | 9/1/2015                       |                                          |
| Care_Manager                   |        | John Doe                       |                                          |
| Care_Manager_Phone             |        | 111-111-1111                   |                                          |
| Care_Manager_Email             |        | John.doe@practicea.com         |                                          |
| RiskScore1                     |        | 20                             |                                          |
| RiskMethodology1               |        | НСС                            |                                          |
| RiskScore2                     |        | 24                             |                                          |
| RiskMethodology2               |        | Risk Score A                   |                                          |
| Region                         |        | Montgomery County              |                                          |
| Direct Email                   |        | abc@ainq.direct.org            |                                          |
| DocHaloID                      |        | 123456                         |                                          |
| Follow Up Date                 |        | 9/20/2015                      |                                          |
| <b>Appointment Missed Date</b> |        | 9/5/2015                       |                                          |
| Care_Alert                     |        | Patient may have experienced a | Values required for                      |
|                                |        | controlled substance event on  | care alert panels                        |
|                                |        | 9/6/2015 at hospital 4.        |                                          |
| Assigning_Authority_Code       |        | CEND_CODE                      | Values required for<br>care alert panels |

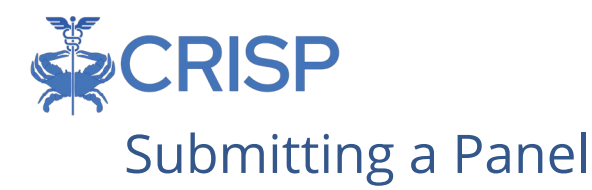

To submit a panel through the Panel Processor user must:

- 1. Select the template of the service your panel will be used for. For CEND panel submissions, select the template titled 'CEND Patient Panel'. Review the 'CEND Template' section above to understand the file requirements.
  - a. For CEND Panel Submissions, Select the panel you want to update. The Panel Processor will prompt you to select a panel by name and source code. A source code is a unique set of letters used within the HIE to identify a panel.

| Panel Proc     | essor                                                                                |                               |                                                                |                 |
|----------------|--------------------------------------------------------------------------------------|-------------------------------|----------------------------------------------------------------|-----------------|
| Upload File    | Upload History                                                                       |                               |                                                                |                 |
| 0              |                                                                                      | 2                             |                                                                | 3               |
| Select Templat | e                                                                                    | Upload File                   |                                                                | Processing File |
| 🖉 Te           | mplate Selection                                                                     |                               |                                                                |                 |
| <b>2</b> Pa    | nel Selection                                                                        |                               |                                                                |                 |
|                | Please select the ENS panel you would like to update                                 |                               |                                                                |                 |
|                | Please select panel code 💌                                                           |                               |                                                                |                 |
| Next           | Back to Template Selection                                                           |                               |                                                                |                 |
| 0              |                                                                                      | 2                             |                                                                | 3               |
| Select Templa  | ate                                                                                  | Upload File                   |                                                                | Processing File |
| <b>0</b> T     | emplate Selection                                                                    | 1                             | If you do not have any ENS Pa<br>available to update, you will | nel             |
| 2 P            | anel Selection                                                                       |                               | receive this error message.                                    |                 |
|                | There are no ENS panels configured for you to update. If you support@crisphealth.org | u feel this is an error, plea | se contact CRISP Support at 877.952.7477 or                    |                 |
| L              | Back to Template Selection                                                           |                               |                                                                | -               |

| 0               |                                                          | 2                                    | 3                                   |
|-----------------|----------------------------------------------------------|--------------------------------------|-------------------------------------|
| Select Template |                                                          | Upload File                          | Processing Fil                      |
| 💽 Tem           | plate Selection                                          |                                      | successful panel selection          |
| Pane P          | er selection                                             | no                                   | ite.                                |
| Pi<br>U         | lease select panel code<br>IBMC Physicians Prac… ▼       |                                      |                                     |
| N               | lote: The ENS panel you submit will fully overwrite your | existing ENS panel. Please carefully | y review your file prior to upload. |

- 2. Navigate to the 'Upload File' step by clicking 'Next', 'Upload File', or directly on the number two icon.
- 3. Upload the completed file by dragging or clicking the grey box on the screen.

| Panel Processor                 |                      |                         |                 |
|---------------------------------|----------------------|-------------------------|-----------------|
| Upload File                     | Upload History       |                         |                 |
| 0                               |                      | 2                       | 3               |
| Select Template                 |                      | Upload File             | Processing File |
| Upload File<br>Selected Templat | te: CovidPointOfCare |                         |                 |
|                                 |                      | Click Here Or Drop File |                 |
| Reset                           |                      |                         |                 |

| 0                                   | 2               | 3             |
|-------------------------------------|-----------------|---------------|
| Select Template                     | Upload File     | Processing F  |
| Upload File                         |                 | t or romous   |
| Selected Template: CovidPointOfCare | a selected file | by clicking   |
| Files                               | those respect   | ive buttons   |
| Evan Test Template.xlsx             |                 | Remove Submit |

4. Click 'Submit' to load the panel to the processor.

The processor will now preform an initial check to validate the file type and file size. These checks take only a few seconds. File type must be csv, txt, or tsv. File size can be no larger than 100 MB.

A successful file upload will advance the user to the 'Processing File' tab. While a failed upload will display an unsuccessful message on the screen.

| Panel Processor                                         |                |                 |
|---------------------------------------------------------|----------------|-----------------|
| Upload File Upload History                              |                |                 |
| 0                                                       | 2              | 3               |
| Select Template                                         | Upload File    | Processing File |
| Upload File                                             |                |                 |
| Selected Template: Alan                                 | Unsuccessful N | 1essage         |
|                                                         |                |                 |
| Reset                                                   |                |                 |
| File Upload Failed. File content type is not supported. |                |                 |

The Processing File step does not require any further action from the user. This step displays the real time actions the Panel Processor is performing to further validate and upload the file.

The steps the Panel Processor will take are the following:

- 1. Processing File the processor will check to validate file type and file size
- 2. Scanning for Viruses the processor will check for any viruses in the file.
- 3. Validating File the processor will confirm data within the file are correct to the template specifications. See the CEND Template section above for how to correctly fill out the panel file.

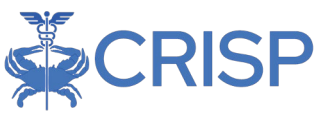

- a. If a file fails this step, users can view the error details in the 'Upload History' tab.
- b. Even if one row fails out of one hundred rows, the whole file will fail to process.
- 4. Uploading for Final Validation the processor will send the file to the correct database location within the HIE.
- 5. Pending Final Validation the processor will confirm the file is received by the correct database successfully.

| Temp                      | plate                                                                                                    | Upload File                                                        | Processin                                       |
|---------------------------|----------------------------------------------------------------------------------------------------|--------------------------------------------------------------------|-------------------------------------------------|
| Pr                        | rocessing panel                                                                                                    | Failure Message o<br>Validating File step                          | n<br>o                                          |
| Sc                        | canning For Viruses                                                                                                    |                                                                    |                                                 |
| Va                        | alidating File                                                                                                    |                                                                    |                                                 |
|                           | File failed primary validation. Check the Upload His                                                                                                    | story tab for more details.                                        |                                                 |
| ) Up                      | ploading for final validation                                                                                                    |                                                                    |                                                 |
|                           | ending final validation                                                                                                    |                                                                    |                                                 |
| Pe                        |                                                                                                    |                                                                    |                                                 |
| Pe                        |                                                                                                    |                                                                    |                                                 |
| ane                       | el Processor                                                                                                    |                                                                    |                                                 |
| ane                       | el Processor                                                                                                    |                                                                    |                                                 |
| ane                       | Pload File Upload History                                                                                                    | 0                                                                  | 3                                               |
| ) Pe                      | Pload File Upload History                                                                                                    | Upload File                                                        | 3<br>Processing Fi                              |
| ) Pe                      | Pload File Upload History  Control  Control  Contro  Control  Control  Control  Control  Cont | Upload File                                                        | 3<br>Processing Fi                              |
| Pee<br>ane<br>Up<br>Selec | Pload File Upload History  C  Template Processing panel                                                                                                    | Upload File<br>Successful Messag                                   | 3<br>Processing Fi<br>ge will                   |
| ane<br>Up                 | el Processor<br>pload File Upload History<br>C<br>et Template<br>Processing panel<br>Scanning For Viruses                                                                                                    | Upload File<br>Successful Messag<br>display if the file p<br>steps | 3<br>Processing F<br>ge will<br>basses all five |
| Pee<br>ane<br>Up<br>Selec | el Processor<br>pload File Upload History<br>C<br>et Template<br>Processing panel<br>Scanning For Viruses<br>Validating File                                                                                                    | Upload File<br>Successful Messag<br>display if the file p<br>steps | 3<br>Processing F<br>ge will<br>Dasses all five |
| ane<br>Up<br>Selec        | el Processor   pload File   Upload History   C   at Template   Processing panel   Scanning For Viruses   Validating File   Uploading for final validation                                                                                                    | Upload File<br>Successful Messag<br>display if the file p<br>steps | 3<br>Processing F<br>ge will<br>basses all five |
| ane<br>Up<br>Selec        | Processor Upload File Upload History  C Template Processing panel Scanning For Viruses Validating File Uploading for final validation Pending final validation Pending final validation                                                                                                    | Upload File<br>Successful Messag<br>display if the file p<br>steps | 3<br>Processing F<br>ge will<br>basses all five |

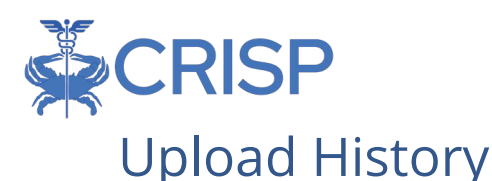

The 'Upload History' tab displays all file upload attempts which passed the initial check to validate the file type and size. In other words, the results of any attempt to upload a file where a user could view the 'Processing File' step will appear here.

Users will primarily use the 'Upload History' tab to understand why a panel file failed the 'Validating File' step. However, this tab can also be helpful to view when you last uploaded a panel to a particular source code.

The table on the 'Upload History' tab will contain a row for each file upload attempt. Each row contains the template used, the date and time of the attempted upload, the source code, the file name, the number of rows within the file, and file status.

The file status refers to if the file is ready to be used in the desired service. For example, a 'Succeeded' status message tells the user their CEND service will send alerts based on that panel upload. The table below displays the possible statuses for panel uploads.

| Panel Processor  |                       |             |                                                            |            |             |  |  |
|------------------|-----------------------|-------------|------------------------------------------------------------|------------|-------------|--|--|
| Upload File      | Upload History        |             |                                                            |            |             |  |  |
| Template         | Date/Time Added (UTC) | Source Code | Pie Name                                                   | Total Rows | Status      |  |  |
| CovidPointOfCare | 07/14/22 06:13 PM     | CRISP_DEMO  | Covid_Bulk_Upload_FileC.csv                                | 9          | Not Started |  |  |
| CovidPointOfCare | 07/14/22 06:12 PM     | CRISP_DEMO  | Covid_Bulk_Upload_FileB.csv                                | 9          | Not Started |  |  |
| CovidPointOfCare | 07/14/22 06:12 PM     | CRISP_DEMO  | Covid_Bulk_Upload_File10_rowscomma.csv                     | 9          | Not Started |  |  |
| CovidPointOfCare | 07/14/22 05:12 PM     | CRISP_DEMO  | Covid_Bulk_Upload_FileA.csv                                | 9          | Not Started |  |  |
| CovidPointOfCare | 07/14/22 05:20 PM     | CRISP_DEMO  | Covid_Bulk_Upload_File10_rowscomma.csv                     | 9          | Not Started |  |  |
| CovidPointOfCare | 07/14/22 03:14 PM     | CRISP_DEMO  | 2022-07-14T03-13-45-Covid_Bulk_Upload_File10_rowscomma.csv | 9          | Not Started |  |  |

| Status      | Description                                                        |
|-------------|--------------------------------------------------------------------|
| Not Started | Target service has not started processing the file                 |
| Processing  | Processing of the file is underway                                 |
| Error       | There is an issue with the file. Please reach out to your outreach |
|             | representative for assistance.                                     |
| Succeeded   | Panel is now in use in the desired service                         |

Users can click anywhere within a row to view additional details on the upload attempt. A popup box will appear displaying the number of total, successful, and unsuccessful rows. Failed rows will include an error message to assist the user in correcting for future submission attempts.

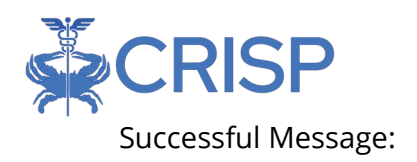

#### Summary

Filename: DataTypesOptEnforceTemp.csv Date Uploaded (UTC): 2022-07-26T18:54:55.8033333

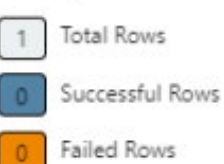

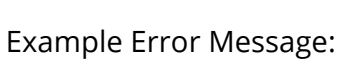

#### Summary

Filename: EvanTestTemplate\_testsources.csv Date Uploaded (UTC): 2022-07-28T15:10:19.12

| 0 Total Rows   |                                                           |  |  |  |  |
|----------------|-----------------------------------------------------------|--|--|--|--|
| 0 Successful P | Successful Rows                                           |  |  |  |  |
| 0 Failed Rows  |                                                           |  |  |  |  |
| Row Number     | Error                                                     |  |  |  |  |
| 0              | Missing Header from Column: MRN                           |  |  |  |  |
| 0              | Missing Header from Column: PatientAge                    |  |  |  |  |
| 0              | Missing Header from Column: PatientBirthWeight            |  |  |  |  |
| 0              | Missing Header from Column:<br>CompletedNewbornScreening? |  |  |  |  |
|                |                                                           |  |  |  |  |

1

1